#### **Quick Guide for NCCER/Pearson Test Generator Access**

## STEP 1. Use the link below to access NCCER Instructor Resource Center (IRC)

#### http://media.pearsoncmg.com/ph/chet/chet\_nccer\_supplements\_1/main.html

|                                                                                                    | ER                                                                                                    | × Yahoo Se           | arch - Web Searc 🗙 🗸 📢 | MSN.com                                                                                                    | ×                |                     |                     |           |                        |                          |                               |
|----------------------------------------------------------------------------------------------------|----------------------------------------------------------------------------------------------------|----------------------|------------------------|----------------------------------------------------------------------------------------------------|------------------|---------------------|---------------------|-----------|------------------------|--------------------------|-------------------------------|
| $\leftrightarrow$ $\rightarrow$                                                                                                    | C 🗋 n                                                                                                    | nedia.pearsoncmg.cor | n/ph/chet/chet_ncce    | r_supplements_1                                                                                                    | /main.html       |                     |                     |           |                        |                          | 🚖 🗖 🔳                         |
| 🚺 Apps                                                                                                    | 8 Google                                                                                                    | 🗋 State of Alabama   | 🗋 National FFA Organ   | 🗋 Alabama FFA                                                                                                    | 🔯 State Web Mail | 😫 Motor Pool        | TCERT - Search Cert | NCCER IRC | 🗋 Motor Pool - Trip Ti | 🗋 AIM   🗇 Al Career Info | » »                           |
|                                                                                                    |                                                                                                    |                      |                        |                                                                                                    |                  |                     |                     | ccen      |                        |                          | Î                             |
| Welcome to NCCER's Instructor Resource Center!                                                                                                    |                                                                                                    |                      |                        |                                                                                                    |                  |                     |                     |           |                        |                          |                               |
| Find your craft area:                                                                                                    |                                                                                                    |                      |                        |                                                                                                    |                  |                     |                     |           |                        |                          |                               |
|                                                                                                    |                                                                                                    |                      |                        | To find examples and related materials, select your craft area from the options below.                                                                                                  |                  |                     |                     |           |                        |                          |                               |
|                                                                                                    |                                                                                                    | STEP 2               |                        | Constructio                                                                                                    | on and Maintena  | nce                 | Pipeline            | 9         |                        |                          |                               |
|                                                                                                    |                                                                                                    |                      |                        |                                                                                                    | Safety           |                     | Managem             | ent       |                        |                          |                               |
|                                                                                                    |                                                                                                    |                      |                        |                                                                                                    | Energy           |                     | Maritime            | e         |                        |                          |                               |
|                                                                                                    |                                                                                                    |                      |                        | First Time User?                                                                                                    |                  |                     |                     |           |                        |                          |                               |
|                                                                                                    | In order to access this site for the first time you will need to register with an access code. Here is an example<br>of an access code: <b>simple-abrm-plung-tille-frizz-pales</b> |                      |                        |                                                                                                    | nple             |                     |                     |           |                        |                          |                               |
|                                                                                                    | The access code can be found in the NCCER Annotated Instructors Guide (AIG) or the NCCER Instructor                                                                                |                      |                        |                                                                                                    |                  |                     |                     |           |                        |                          |                               |
|                                                                                                    | Resource Access Card for your specific craft of interest. You can obtain an access code by one of these 3 options:                                                                 |                      |                        |                                                                                                    |                  |                     |                     |           |                        |                          |                               |
| <ol> <li>You can 'Request Access' during the login process as you proceed on this site.</li> <li>You can order an NCCER Annotated Instructors Guide (AIG) or a NCCER Instructor Resource Access</li> </ol> |                                                                                                    |                      |                        |                                                                                                    | ess              |                     |                     |           |                        |                          |                               |
|                                                                                                    | Card direct from Pearson Customer Service by calling 800-922-0579.                                                                                                    |                      |                        |                                                                                                    |                  |                     |                     |           |                        |                          |                               |
| т                                                                                                    |                                                                                                    |                      |                        | <ol> <li>by contacting your <u>realistic presentative</u>.</li> <li>This website gives instructors access to TestGen software, module exams, and Performance Profile Sheets.</li> </ol> |                  |                     |                     | ets.      |                        |                          |                               |
| Additionally, many of our newer books feature lesson plans and comprehensive PowerPoints instead                                                                                                    |                                                                                                    |                      |                        |                                                                                                    |                  | Points instead of t | he                  |           |                        |                          |                               |
| <b>1</b>                                                                                                    | e                                                                                                    | 📋 🖸 🚺                | 2 🚺 🚺                  | Alti                                                                                                    |                  |                     |                     |           |                        | ~   <b>*</b>             | ë .nil ♦ 8:09 AM<br>8/27/2014 |

STEP 2. Click on the Construction and Maintenance Tab (see above Diagram)

STEP 3. Click on the Core Curriculum, 4<sup>th</sup> Edition Login: By clicking this tab the computer will ask for your login information. In your instructor guide under the cover on a yellow sheet is a tab with access codes. Use these codes to set up your login information. Keep this information secure and don't forget it.

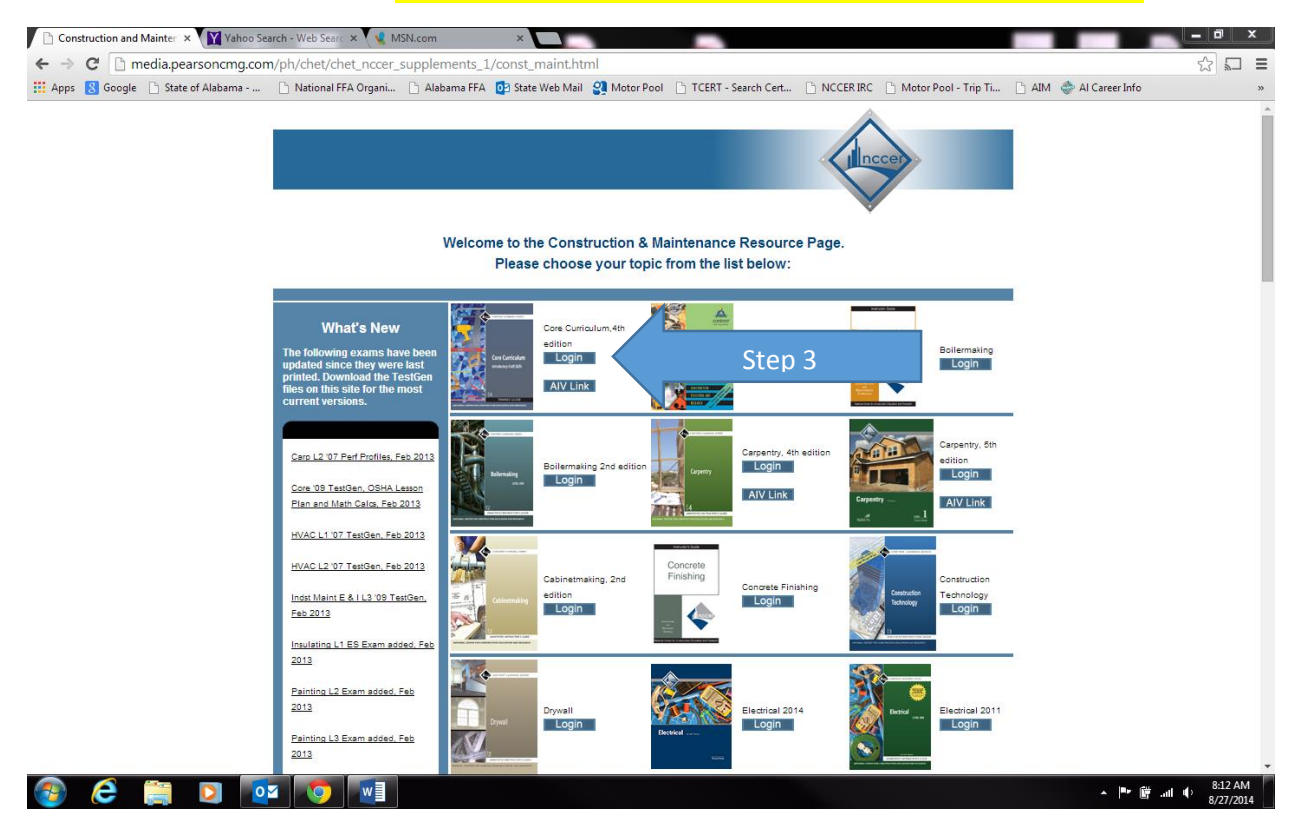

## Step 4. Click to Download TestGen

| 🖹 Core Curriculum 4th Editic 🛪 🛛 🍸 Yahoo Search - Web Searc 🛪 🗸 🐒 MSN.com                                                                                                    | ×                                  |                          |                                    |                          | _ 0 × |
|----------------------------------------------------------------------------------------------------|------------------------------------|--------------------------|------------------------------------|--------------------------|-------|
| -   C  wps.prenhall.com/chet_nccer_supplements_1/141/361                                                                                                    | 37/9251288.cw/content/index.ht     | ml                       |                                    |                          | 2 I I |
| Apps 🚦 Google 🗋 State of Alabama 📄 National FFA Organi 🗋 Alaban                                                                                                    | na FFA 👩 State Web Mail 🔮 Motor Po | ol 🗋 TCERT - Search Cert | 🗋 NCCER IRC 📄 Motor Pool - Trip Ti | 🗋 AIM   🗇 Al Career Info |       |
|                                                                                                    | ccer                               |                          |                                    |                          |       |
| Welcome to the Resource Page for Core Curr                                                                                                    | riculum, 4th Edition.              |                          |                                    |                          |       |
| Click on the links below to download your instructor resources: You must download the<br>TestGen software before you can use the TestGen questions.                                               | Required Software:                 |                          | Step 4                             |                          |       |
| Core Curriculum 4th Edition<br>• <u>TestGen questions for Hac or PC</u> (test files)<br>• <u>Math Calculations - to be used with the above TestGen file</u><br>• <u>Partormance Profile Sheet</u> | Download<br>TestGen                |                          |                                    |                          |       |
| <u>Core 2009 Exam changes</u> <u>Core Basic Safety Supplemental OSHA 10-HR Lesson Plans</u> <u>Module 00107-09 Basic Communication Skills Handout</u>                                             | Need Help?                         |                          |                                    |                          |       |
| PowerPoints Modules 1-3     PowerPoints Modules 4-6     PowerPoints Modules 7-9                                                                                                    | Watch the<br>Video                 |                          |                                    |                          |       |
| Yer NCCER policies and guidelines, instructors may scramble but MUST NOT remove<br>existing questions from any module examination. <u>Please click here for more information</u>                  | n.                                 |                          |                                    |                          |       |
| Click here for FAQ.                                                                                                    |                                    |                          |                                    |                          |       |
| Click here to support.<br>Click here to sent corrections or suggestions to NCCER.                                                                                                    |                                    |                          |                                    |                          |       |
| Return to Main Craft Page.                                                                                                    |                                    |                          |                                    |                          |       |
|                                                                                                    |                                    |                          |                                    |                          |       |
| ) 🥝 🚞 🖸 🔯                                                                                                    |                                    |                          |                                    | - Pr 🛱                   | II    |

## Step 5. Click on the DOWNLOADS tab

| 🕒 Core Curriculum 4th Edition x 🕐 mysilive.pearson.cmg.com x 👔 Yahoo Search - Web Search x 💘 MSN.com 🛛 x 🔛                                                                                                    | _ 0 X               |
|----------------------------------------------------------------------------------------------------|---------------------|
| ← → C  wpslive.pearson.cmg.com/cmg_instructor_testgen_1/                                                                                                    |                     |
| 👯 Apps 🙎 Google 🕒 State of Alabama 🗋 National FFA Organi 🗅 Allabama FFA 👩 State Web Mail 🔮 Motor Pool 🗅 TCERT - Search Cert 🗋 NCCERIRC 🕒 Motor Pool - Trip Ti 🗋 AllM 🗇 Al Career Info                                                  | >>                  |
| PEARSON TestGen. Test Generator & Testbank Editor                                                                                                    | MyPlaces<br>Log Out |
| Arrent Site Options: Choose V 00 Site Search:                                                                                                    | GO                  |
| Step 5       Welcome to the TestGen Instructor Site         To begin, choose an option from the drop-down menu at the top of the page and dick 'GO', or select a link below.         • DOWNLOADS         • TUTORIALS         • SUPPORT |                     |
| Copyright © 1995 - 2014 Pearson Education. All rights reserved.<br>Lenal Notice   Privacy Policy   Permissions                                                                                                    |                     |

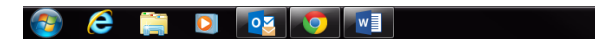

| Core Curriculum Ath Edit       | Y The DOWINI CADS                                                       | com X                                 |                                                                                          | _ 0 ×                   |  |  |
|--------------------------------|-------------------------------------------------------------------------|---------------------------------------|------------------------------------------------------------------------------------------|-------------------------|--|--|
| ← → C D wnslive                | Pearsoncma com/cma instructor testaen 1/136/34890/8931912               | w/index.html                          |                                                                                          | ुर्ग =                  |  |  |
| HApps 8 Google S               | ate of Alabama 🕒 National FFA Organi 🗋 Alabama FFA 🧕 State Web Mai      | I 🎱 Motor Pool 🕒 TCERT - Search Cert  | t 🕒 NCCER.IRC 🗋 Motor Pool - Trip Ti 🗋 AIM 🔮 A                                           | I Career Info »         |  |  |
| PEARSON Tes                    | tGen. Test Generator & Testbank Editor                                  |                                       |                                                                                          | MyPlaces<br>Log Out     |  |  |
| Home Site Options:             | DOWNLOADS V                                                             |                                       |                                                                                          | Site Search: GO         |  |  |
| DOWNLOADS                      | Home > DOWNLOADS                                                        |                                       |                                                                                          |                         |  |  |
| TestGen Desktop<br>Application | DOWNLOADS                                                               |                                       |                                                                                          |                         |  |  |
| Browser Plug-In                | TestGen is compatible with Windows 7                                    |                                       |                                                                                          |                         |  |  |
| TestGen Testbanks              | A Before you can work with tests you must install both the TestGen      | application and a testbank of test qu | uestions from your textbook publisher. Testbanks are i                                   | ound either on your CD  |  |  |
|                                | or on your publisher's web site.                                        |                                       |                                                                                          |                         |  |  |
|                                | The TestGen Desktop Application is St                                   | ep 6                                  | olisher-supplied testbanks.<br>and MvMathl ab. The TestGen Plug, in is automatically ins | talled when you install |  |  |
|                                | the TestGen Desktop App.                                                | products such as coursecompass        | and righted ab. The rescont ridg-ints automatically ins                                  | called when you install |  |  |
|                                |                                                                         |                                       |                                                                                          |                         |  |  |
|                                |                                                                         |                                       |                                                                                          |                         |  |  |
|                                | Copyright © 1995 - 2014 <u>Pearson Education</u> . All rights reserved. |                                       |                                                                                          |                         |  |  |
|                                |                                                                         |                                       |                                                                                          |                         |  |  |
|                                |                                                                         |                                       |                                                                                          |                         |  |  |
|                                |                                                                         |                                       |                                                                                          |                         |  |  |
|                                |                                                                         |                                       |                                                                                          |                         |  |  |
|                                |                                                                         |                                       |                                                                                          |                         |  |  |
|                                |                                                                         |                                       |                                                                                          |                         |  |  |
|                                |                                                                         |                                       |                                                                                          |                         |  |  |
|                                |                                                                         |                                       |                                                                                          |                         |  |  |
|                                |                                                                         |                                       |                                                                                          |                         |  |  |
|                                |                                                                         |                                       |                                                                                          |                         |  |  |
| 🙆 🙆 🚞                          | D 🔯 🔿 🗐                                                                 |                                       |                                                                                          | ▲ 📴 🛱II 🕕 8:20 AM       |  |  |

# Step 6. Click on the TestGen Desktop Application tab

Step 7. Depending upon your system Click the PC or MAC tab to download (if your school or school system has security features or firewalls that prevent you from downloading content you will need to contact your Technology Administrator)

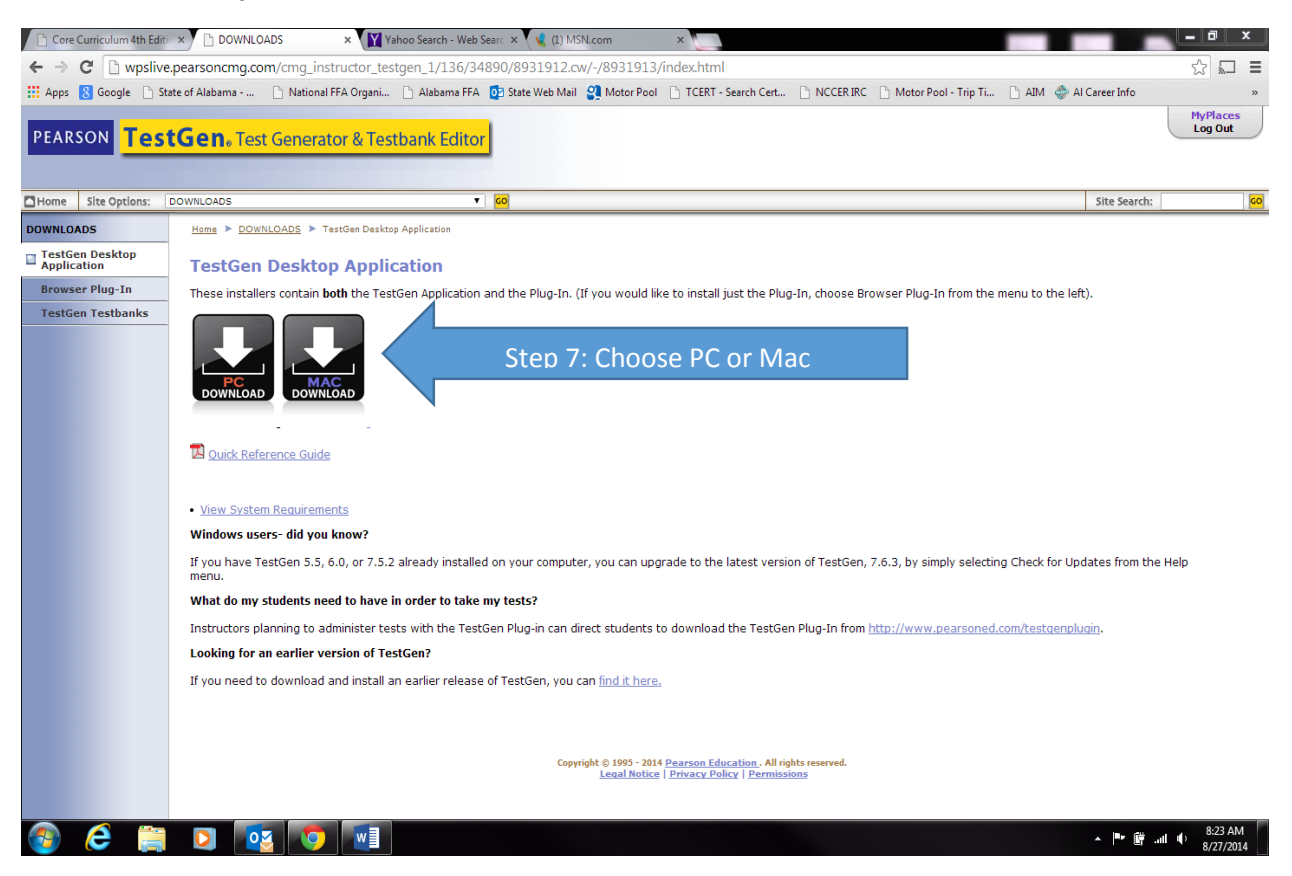

Step 8. Follow the steps to download the content as they appear on screen. Save the TestGen file where you can find it. The default is to save it to the C:/ drive.

Step 9. Go back to the NCCER IRC using the same link as in Step 1

http://media.pearsoncmg.com/ph/chet/chet\_nccer\_supplements\_1/main.html

Step 10. Repeat Steps 2 and 3

# Step 11. Under Core Curriculum 4<sup>th</sup> Edition Click TestGen questions for MAC or PC (test files) to download the NCCER Core Test banks

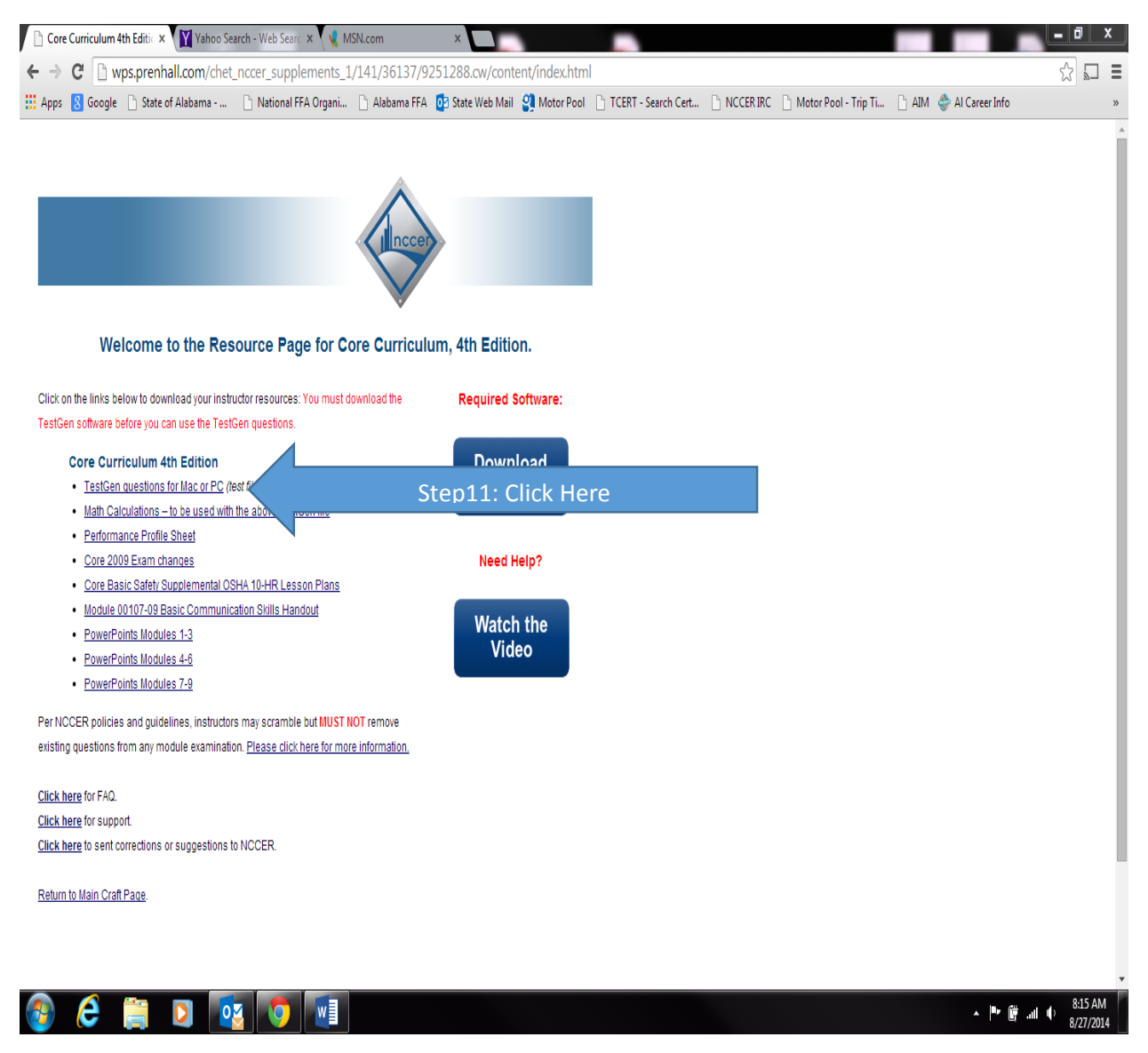

Step 12. When download the files, you should see a folder that looks like this. Remember where you saved these files or copy them to a file you are familiar with. Keep these files secure.

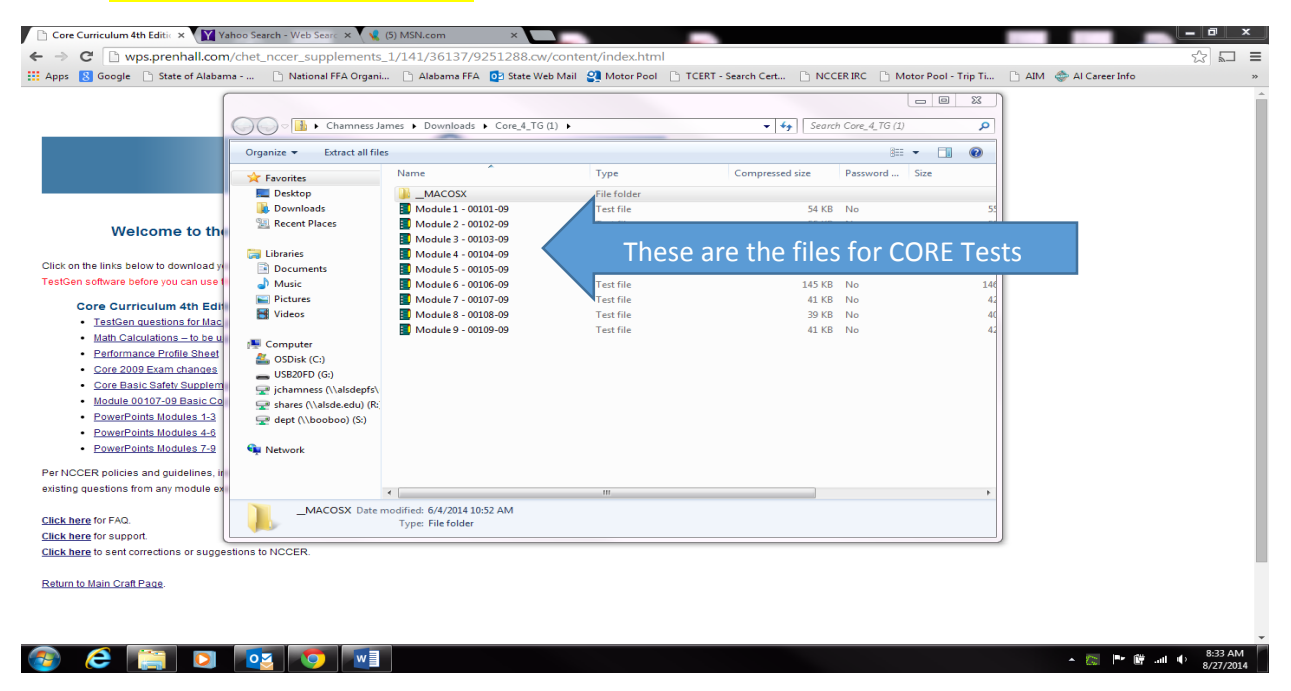

Step 13. Click on one of the files (On your computer you may have to unzip the file. To do this right click and click on unzip). The file should open in the TestGen.

\*\*\*Repeat Steps 12 and 13 to generate you NCCER CORE Tests. These test can no longer be modified and should be presented as is.

If you have any questions or need assistance please contact Debbie Romashko by phone at (952) 905-7022.